スマートフォンアイフォン (iPhone)基本編 ※スマートフォンの操作説明は、ア ルファベット表記が多いため、音声 や点字での確認が効率的に行える ようにカタカナ表記に置き換えて います。各単元の最初のみカタカ ナの後にアルファベット表記をカッ コ内に書いています。

アイフォン(iPhone)の基礎・アク セシビリティ設定について知ろう

## 目次

1 アイフォンの各部名称と電源操 作

- 1-A 本体各部の名称
- 1-B 電源の入れ方
- 1-C 電源の切り方
- 1-D ホーム画面に戻るには

- 2 アクセシビリティ設定
- 2-A 文字のサイズと太さの調整
- 2-B 画面の色を反転

## 2-C 画面の拡大(ズーム機能) 2-D 画面の明るさ調整

1 アイフォンの各部名称と電源操作 アイフォンの主要なボタンやスイッチ の位置と名称です。本体を縦に持った 状態で説明します。

アイフォンの主要なボタンやスイッチ の位置と名称です。本体を縦に持った 状態で説明します。

1-A 本体各部の名称【ホームボタ ンのある機種】 ホームボタンのある機種からご説 明いたします。 ①ホームボタン/タッチアイディ (Touch ID) センサー 画面下側の中央にあります。アイ フォンのロックを解除したり、アプ リ使用中にホーム画面に戻る時な どに使用します。このボタンを長押 しすることでシリ(Siri)を呼び出す ことができます。また設定を行うと、 3回連続で押すことで、ボイスオー バー(VoiceOver)や反転表示な ど、アクセシビリティ機能のオンと オフを切り替える設定をすること もできます。 ② 電源ボタン 本体の右側面にあります。 アイフォ ンのスリープモードを解除したり、 スリープモードにするときに利用し ます。また、電源を入れたり、切っ たりする際にも使用します。 ※スリープモードにすると、画面が

消えて、意図しないタッチ操作や余計 なバッテリーの消費を抑えられます。 数分操作しなければ、自動的にスリー プモードに移ります。 スリープモードの状態で、もう一度電 源ボタンを軽く押すと、スリープモー ドが解除できます。 ③着信/サイレントスイッチ 本体の左側面の上の方にあります。ア イフォンの画面側と背面側にスイッチ をスライドできるようになっていて、 背面側にスライドすると消音モードに

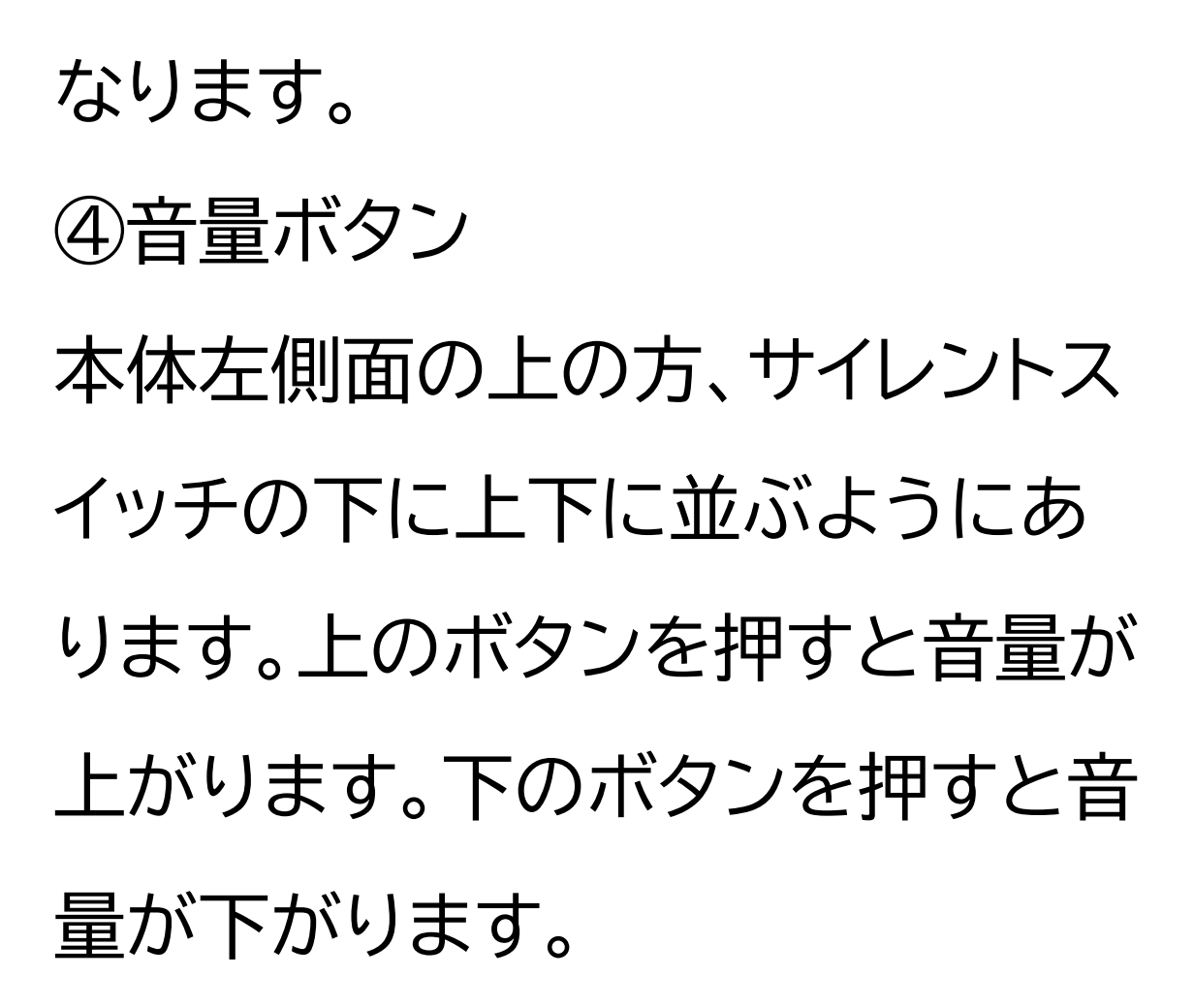

1-B 本体各部の名称【ホームボタ ンのない機種】 次に、ホームボタンのない機種です。

①電源ボタン

本体の右側面にあります。アイフォ ンのスリープモード を解除したり、 スリープ状態にするときに利用し ます。このボタンを長押しすること でSiriを呼び出すことができます。 また、音量を上げるか下げるボタ ンのいずれかと同時に押すことで 電源を切る際にも使用します。 設定を行うと、3回連続で押すこと で、ボイスオーバーや反転表示など、 アクセシビリティ機能をオンオフす る設定も可能です。

②着信/サイレントスイッチ 本体の左側面の上の方にあります。 アイフォンの画面側と背面側にス イッチをスライドできるようになっ ていて、背面側にスライドするとサ イレントモードになります。 ③音量ボタン 本体左側面の上の方、サイレントス イッチの下に上下に並ぶようにあ ります。上のボタンで音量を上げま

す。下のボタンで音量を下げます。

1-C 本体各部の名称【全機種共通】 次に、全機種共通の部分についてご 説明いたします。

①メインカメラ

本体の背面の右上にあります。指で触 れると出っ張った円形の突起です。テ レビ電話や写真の撮影、視覚障害者 向けの画像認識アプリを使用する際 に使用します。

②ライトニング(Lightning)コネクタ 本体の底面の中央にあります。 充電ケーブルや専用のイヤホンを接

## 続する場所です。

③スピーカーとマイク

スピーカーとマイクは本体底面にあり ます。マイクは自分の声を相手に伝え るための電話の送話口として使用さ れますので、指や手で塞がないように しましょう。

④受話口(イヤースピーカー)

画面の上部にあり指先で触れると横 に細長い隙間のようになっています。 通話の際はここから相手の声が

## 聞こえます。

1-D 電源の入れ方【ホームボタン のある機種】 電源の入れ方は機種により異なり ます。 まずはホームボタンのある機種に ついてご説明いたします。 ①本体右側面の上の方にあるサイ ドボタンを長押しします。 ②電源が入るとパスコード入力を 求められるので、設定した4桁か6 桁のパスコードを入力します。 ③パスコードを入力後、ホーム画面 が表示されたら操作が可能となり ます。 パスコードを設定しない場合は ホームボタンを押すことでホーム 画面に移動します。 ただしセキュリティの面からおすす めしません。

ボイスオーバーを使用している場 合は、ホーム画面の左上に配置し たアイコン名の読み上げ後に操作 が可能となります。 ※電源を入れ直した場合やアイ フォンの更新による再起動後など には、タッチアイディという指紋認 証を登録していてもパスコードの 入力が必要です。

1-E 電源の入れ方【ホームボタン のない機種】

次に、ホームボタンのない機種につ いてご説明いたします。 ①本体右側面の電源ボタンを長押 しします。 ②リンゴのマークが表示されます。 ※ボイスオーバーを使用していた 場合には、電源が入った段階でポ コッと合図音が聞こえます。 ③電源が入ったら本体の下部分の へり(端)部分から上に向かって指 を大きくスライドします。 ④パスコード入力を求められるの で、設定した6桁のパスコードを入 カします。

パスコードを入力後、ホーム画面が 表示されたら操作が可能となりま す。 ボイスオーバーを使用している場 合は、ホーム画面の左上に配置し たアイコン名を読み上げ後に操作 が可能となります。 ※雷源を入れ直した場合やアイ フォンの更新による再起動後は、 フェイスアイディ(Face ID)という 顔認証を登録していてもパスコー

ドの入力が必要です。

※購入直後はパスコードやフェイス アイディが無効に設定されている 場合があります。このときは、電源 を入れるとホーム画面に移行しま す。

1-F 電源の切り方【ホームボタン のある機種】 電源の切り方は機種によって異な ります。 まずはホームボタンのある機種か らご説明いたします。 ①本体右側面にあるサイドボタン を長押しします。 ②ボイスオーバーを使用している 場合、「スライドで電源オフ」と聞こ えたら画面をダブルタップします。 ※ボイスオーバーの読み上げ位置 がずれている場合がありますので、 その場合はタッチ操作か左右のス ワイプ操作で「スライドで電源オフ」 に合わせてからダブルタップしてく ださい。ボイスオーバーを使用して いない場合は、画面上の「スライド

で電源オフ」と書かれた箇所を左 から右にスライドすると電源が切 れます。

1-G 電源の切り方【ホームボタン のない機種】 次に、ホームボタンのない機種につ いてご説明いたします。 ①本体右側面の上の方にあるサイ ドボタンと、左側面にある音量ボタ ンの上下いずれかのボタンを同時 に長押しします。

②ボイスオーバーを使用していな い場合は、画面上の「スライドで電 源オフ」と書かれた箇所を左から右 にスライドすると電源が切れます。 ボイスオーバーを使用している場 合、「スライドで電源オフ」と聞こえ たら画面をダブルタップします。 ※ボイスオーバーの読み上げ位置 がずれている場合がありますので、 その場合はタッチ操作か左右のス ワイプ操作で「スライドで電源オフ」 に合わせてからダブルタップして

ください。ボイスオーバーを使用し ていない場合は、画面上の「スライ ドで電源オフ」と書かれた箇所を左 から右にスライドすると電源が切 れます。 ※最近のスマートフォンはバッテ リー容量が大きいので電池残量を 気にして電源を切る必要はありま せん。

1-H ホーム画面に戻るには【ホー ムボタンのある機種】 次に、ホーム画面への戻り方につ いてご説明いたします。 まずはホームボタンのある機種に ついてです。 ホームボタンを押すとホーム画面 に戻ります(戻ると効果音が鳴りま す)。ホーム画面が何ページもある 場合は、最後に開いていたページ に戻ります。またホーム画面が表示 された状態でホームボタンを押す と、必ず1ページ目のホーム画面に 戻ります(この時は効果音が鳴った

あと、音声で「ホーム」とガイドがあ ります)。なお、ホームボタンを連続 で押す場合は、1秒程度の間隔を開 けましょう。2回以上素早くホーム ボタンを押すと、後で説明する「開 いているアプリを一覧で見ること ができる状態(アプリスイッ チャー)」や「ショートカット」の機能 が立ち上がる場合があります。そ の場合は再度ホームボタンを押す と、もとのホーム画面に戻ります。

1-I ホーム画面に戻るには【ホー ムボタンのない機種】 次に、ホームボタンのない機種につ いてです。 本体の下の縁から画面中央に向 かって、1本指でスライドしていく と、中心に近づくにしたがって音程 が上がりながら「ポン ポン ポン」と 最大3回の効果音が鳴ります。この うち「ポン ポン」と2回鳴ったとこ ろで画面から指を離すと、効果音 が鳴りホーム画面に戻ります。

ホーム画面が何ページもある場合 は、最後に開いていたページに戻 ります。またホーム画面が表示され た状態で再度このジェスチャーを すると、必ず1ページ目のホーム画 面に戻ります(この時は効果音が 鳴ったあと、音声で「ホーム」とガイ ドがあります)。「ポン ポン」という 音が鳴らずうまくいかなかった場 合は、ホーム画面にあるアプリの名 前などを読み上げますが、画面に1 本指で触れている限りは、勝手に

何かが実行されることはありませ ん。あわてず画面から指を離し、再 度やってみましょう。

2 アクセシビリティ設定 2-A 文字のサイズと太さの調整 文字のサイズと太さの調整方法で す。 ①設定アプリ内にある「テキストサ イズを変更」を呼び出すために、 Siriを起動して「文字サイズの変 更」と声をかけます。

②「〇〇%調整可能」と聞こえるま で右スワイプを繰り返します。 ③上または下にスワイプして見や すい文字サイズに調整します。 設定アプリで下記の設定を行うと、 さらに文字を太く、大きくすること が可能です。 一部のアプリではこの設定が反映 されません。 ①ホーム画面から設定アプリを開 きます。 Siriを起動して「設定アプリを開い

て」と声をかけても構いません。 ②設定アプリが開いたら、「アクセ シビリティ」と読み上げるまで右ス ワイプします。 ③「アクセシビリティ」をダブルタッ プします。

④「画面表示とテキストサイズ」と
読み上げるまで右スワイプします。
⑤「画面表示とテキストサイズ」を
ダブルタップします。
⑥「文字を太くする」をダブルタッ
プし設定をオンにします。

最初に「文字を太くする、オフ」と読 み上げます。すでにオンの状態で あれば変更の必要はないため「文 字を太くする、オンIの後のダブル タップは必要ありません。 ⑦「さらに大きな文字」と読み上げ るまで右スワイプします。 「さらに大きな文字、オン」と読み 上げた場合は、設定の変更は必要 ありません。 ⑧「さらに大きな文字」をダブル タップします。

⑨「さらに大きな文字」をダブル タップし設定をオンにします。 ⑩「〇〇%調整可能」と聞こえるま で右スワイプします。 ①上または下にスワイプして見や すい文字サイズに調整します。 この設定変更後は、最初に紹介し た方法でも最大の文字サイズまで 選ぶことが可能になります。 「文字を太くする」の設定は、Siriで も行うことが出来ますが反応が不 安定になる場合があります。

また、「さらに大きな文字」の設定 は、今のところSiriでは行えません。

2-B 画面の色を反転 ①Siriを起動して「色を反転をオ ンレーをかけます。これで画面の 色が反転します。 ②画面上ではSiriが応答状態のま まとなっていますので、ホーム画面 に戻る操作を行いSiriを終了しま す。

色の反転を解除する際は、Siriを

起動して「色を反転をオフ」と声を かけ、最後にホーム画面に戻る操 作を行いSiriを終了します。

Siriを使わずに設定アプリから画 面の色を反転させる場合は以下の 方法になります。 ①ホーム画面から設定アプリを開 きます。Siriを起動して「設定アプ リを開いて」と声をかけても構いま せん。

②設定アプリが開いたら、「アクセ

シビリティ」と読み上げるまで右ス ワイプします。 ③「アクセシビリティ」をダブルタッ プします。 ④「画面表示とテキストサイズ」と 読み上げるまで右スワイプします。 ⑤「画面表示とテキストサイズ」を ダブルタップします。 ⑥「反転(スマート)」をダブルタッ プし設定をオンにします。 解除する場合は、こちらと同じ手順 で進み、チェックを外すと反転が解

除されます。 反転にはスマートとクラシックの2 種類があり、Siriを利用した場合は 自動でスマートが選択されます。 スマートの場合、ホーム画面やカメ ラアプリなど、一部のアプリの反転 は行われません。クラシックの場合 は、すべての状態で色を反転しま す。

Siriを利用した場合は自動でス マートが選択されます。 2-C 画面の拡大(ズーム機能) ①Siriを起動して「アクセシビリ ティを開いて」と声をかけ、設定ア プリ内の「アクセシビリティ」を開き ます。 ②「ズームオフ」と読み上げるまで 右スワイプを繰り返します。 ※ここで「ズームオン」と読み上げ た場合はすでにズーム機能がオン になっていますので変更の必要は ありません。開いているアプリを一 覧で見ることができる状態にして

設定アプリを終了してください。 ③「ズームオフ」と読み上げた場合 には、ダブルタップして次に進みま す。 ④続けて「ズーム機能オフ」と読み 上げますので、再度ダブルタップし てこの設定をオンにします。

ズーム機能をオンにした状態で3 本指で画面をダブルタップすると、 指定した倍率に画面が拡大されま す。 自分が拡大したい場所を3本指で タップすることで、その周辺を拡大 することができます。 また、3本指でダブルタップ後に画 面から指を離さずに上にスライド

すると拡大、下にスライドすると縮

小し、好きなサイズに変更可能です。

拡大を解除するには3本指でダブ ルタップしてください。

2-D 画面の明るさを調整 ①Siriを起動して「画面を明るくし て」、あるいは「画面を暗くして」と 声をかけます。

②画面上部に明るさ調整スライダ が表示されます。

③画面が明るすぎる場合や暗すぎ る場合には左スワイプを行うこと で明るさ調整スライダに移動する ことができるので、上や下にスワイ プして段階的に明るさを調整して ください。

調整後、画面上ではSiriが応答状 態のままとなっていますので、ホー ム画面に戻る操作を行いSiriを終 了します。

その他にも、Siriを起動して「画面 の明るさを50%にして」など、最 大の明るさに対する割合を伝えて 調整することも可能です。